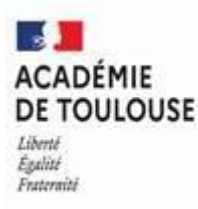

## GUIDE DU VALIDEUR HIERARCHIQUE DES ORDRES DE MISSION SAISIS DANS L'APPLICATION CHORUS

Tous les enseignants en situation de services partagés, dont vous assurez la validation hiérarchique des frais de déplacement, disposent dans l'application CHORUS DT d'un ordre de mission permanent (OMP) auquel tous les ordres de mission personnel itinérant (OMIT) doivent être rattachés.

Cette application, dont chaque phase est entièrement dématérialisée, met en évidence les phases de validation hiérarchique et financière pour chaque déplacement des enseignants.

La mise en œuvre du contrôle interne comptable implique que chaque valideur exerce en qualité de supérieur hiérarchique un contrôle des déclarations effectuées (*absence, jours fériés…)* 

Lorsqu'un enseignant saisit ses frais et vous l'adresse en validation (VH1), vous recevez un mail généré automatiquement mais le lien proposé pour la connexion n'est pas valide. En effet, il faut systématiquement se connecter sous le portail ARENA, via l'adresse suivante https://si2d.ac-toulouse.fr (choix du rectorat d'héberger Chorus DT avec les applications métiers).

Les valideurs hiérarchiques, après contrôle des OM, peuvent :

- Soit renvoyer l'OM à l'enseignant en révision, en prenant soin d'indiquer en commentaire le motif de retour (dates saisies 2 fois, jour férié saisi, absence..., déplacement non conforme à l'activité de l'agent...)
- Soit l'envoyer en validation au service gestionnaire

Lorsque les OM seront validés par le service DLG 3, les états de frais seront générés automatiquement et envoyés pour mise en paiement.

Merci de procéder régulièrement à la validation des OM pour assurer les paiements dans les meilleurs délais.

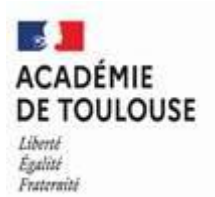

|       | BOUTONS                                                     |          | ICONES                                 |  |
|-------|-------------------------------------------------------------|----------|----------------------------------------|--|
| 1     | Accéder à la page d'accueil                                 | •        | Champ obligatoire / Anomalie bloquante |  |
|       | Afficher les données du missionné                           | <u> </u> | Anomalie non bloquante                 |  |
| 0-    | Créer un document                                           | Q        | Accèder à l'aide à la saisie           |  |
| ¥ :   | Supprimer un OM (statut Création)                           |          | Afficher le calendrier                 |  |
| 1     | Créer un élément (prestation, frais prévisionnel, avances.) | O        | Afficher les heures                    |  |
|       | Accéder à la recherche d'un document                        | ≈ ⇒      | Déplier ou déplier un élément          |  |
|       | Enregistrer le document                                     | ۵        | Dupliquer un élément                   |  |
|       | Valider ou faire reculer un document                        | â        | Supprimer un élément                   |  |
| 1     | Lancer une recherche                                        | 0        | Alerte                                 |  |
| Ì     | Effacer les critères de recherche                           | ¢        | Actualiser                             |  |
|       | Annuler une action en cours                                 | < >      | Page précédente / Page suivante        |  |
| m Cav | Exporter un document                                        | К Х      | Première page / Dernière page          |  |

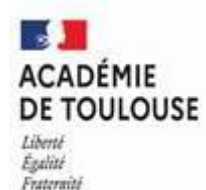

## **ACCÉDER A CHORUS DT**

#### https://si2d.ac-toulouse.fr (via le portail ARENA)

- Saisir votre identifiant = Identifiant de votre boite académique personnelle : (prenom.nom@ac-toulouse.fr)
- Votre **mot de passe** = celui de votre boite académique personnelle (NUMEN si vous ne l'avez pas modifié). Le NUMEN doit être saisi en lettre majuscule.

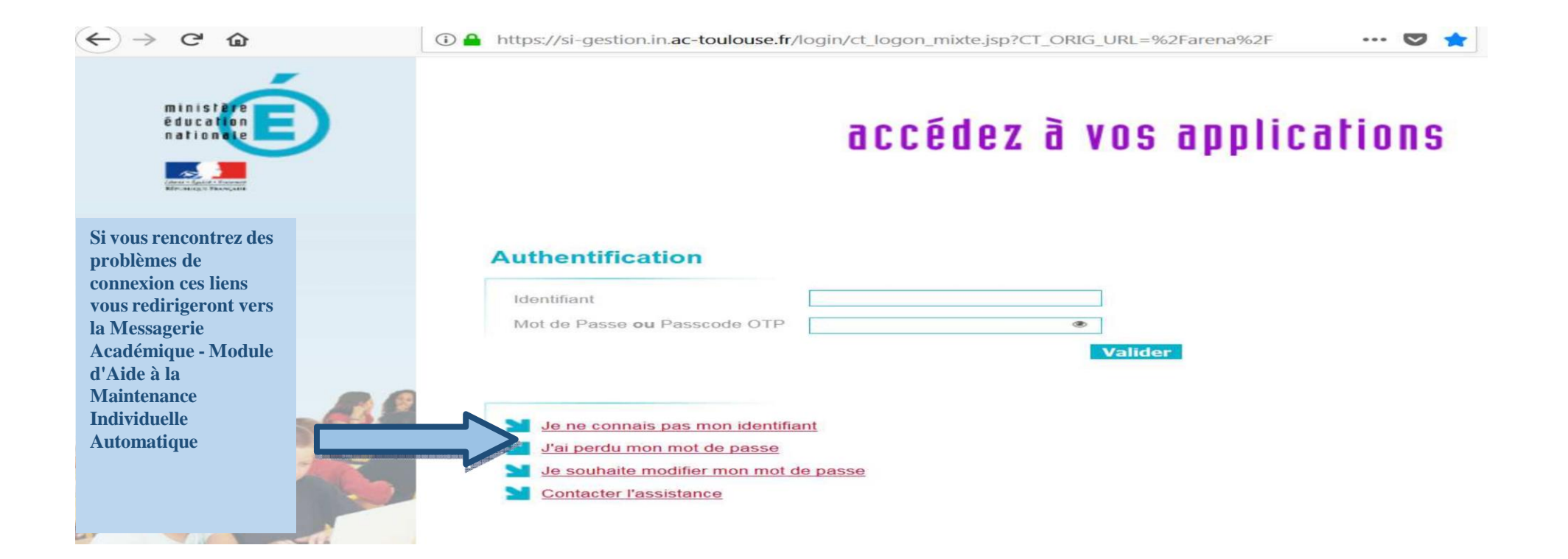

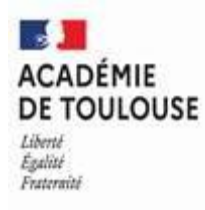

Vous accédez au portail ARENA. Cliquer sur « **Gestion des personnels** » puis « Déplacements Temporaires »

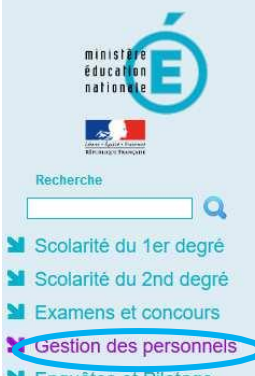

- Enquêtes et Pilotage
- Formation et Ressources
- Manuel, Référentiels et Outils
- M Support et Assistance

 ARENA - ACCÉDEZ à VOS applications

 Bienvenue M

 Sestic<sup>th</sup> des déplacements temporaires (DT)

 Déplacements Temporaires

 I-Prof Gestion

Gestion de la formation continue (GAIA) GAIA - Accès individuel

SIRHEN SIRHEN-PRODUCTION Portail Gestionnaire

Elections professionnelles

Gérer ses abonnements : infos syndicales nationales Gérer ses abonnements : infos syndicales académiques

Applications locales de gestion des personnels Gestion du temps (Incovar)

Mon Portail Agent

Services RH

Mon Portail Agent

Plate-forme de gestion de rendez-vous RH

Gérer mes favoris Déconnexior

Première connexion à l'application

© © MEN 2010 - Contact v.2.1.1 - 06/10/2016

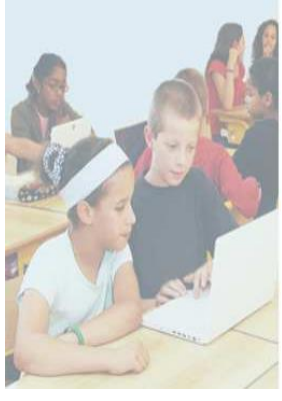

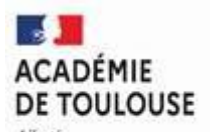

Liberté Égalité Frateraité

| RÉPUBL<br>FRANÇA<br>Galenti<br>Galenti<br>Fraterati | IQUE 💃 Chorus Déplacements Temporaires                           |               | Accueil | Ordres de mission | Etats de frais | Factures   | Listes OM/EF | Reportings | Q | 8    | \$<br>6 |
|-----------------------------------------------------|------------------------------------------------------------------|---------------|---------|-------------------|----------------|------------|--------------|------------|---|------|---------|
|                                                     | Messages aux utilisateurs                                        |               |         | ÉCRAN D'ACCU      | JEIL AVEC LE   | S DIFFÉRI  | ENTS BOUTC   | ONS DE COM |   | NDES |         |
|                                                     | Mentions légales CNIL / RGPD Homologation RGS                    |               |         |                   |                |            |              |            |   |      |         |
|                                                     | MES TACHES                                                       |               |         |                   |                |            |              |            |   |      |         |
|                                                     | 10 Approbations requises 1 Ordre                                 | es de mission |         |                   | <b>()</b> Etat | s de frais |              |            |   |      |         |
|                                                     | Cliquer ici pour faire apparaître la<br>de tous les OM à valider | a liste       |         | 0 EUR             |                |            |              |            |   |      |         |

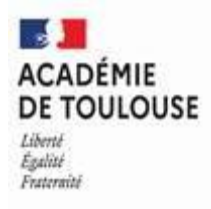

## **1- VALIDATION HIERARCHIQUE DE L'OM :**

#### **<u>RAPPEL</u>** : Un seul ordre de mission par mois (mois écoulé) sauf pour le premier trimestre de l'année scolaire.

| Alle | Chorus Déplacement                       | s Temporaire     | •               | Accueil            | Ontr     | es de n          | ission Etal | s do frons. File | ctones.     | Listus OM/EF            | Reportings Q                  | •              |
|------|------------------------------------------|------------------|-----------------|--------------------|----------|------------------|-------------|------------------|-------------|-------------------------|-------------------------------|----------------|
| STE  | DES ORDRES DE                            | MISSION          | ų.              |                    |          |                  |             |                  |             |                         |                               | A              |
|      | Destinatere<br>Afficher les documer (ii) | Type (CMI        | M 10            | Sets debut mission | 0        | ata tecinia<br>I | ulion<br>H  | Street 1         | - 10        | ianai (                 |                               |                |
|      | TOORS                                    | Date demar ch    | angement statut | Norm du missourrik | 10       | Call Little      |             | Presiden         | - 14        | Envelope de revens      | Structure aperatormale        |                |
|      | Mantant renorgen                         | Montani maxim    | -               | Pays               | -        | Sectoration      | process     | zone gén.        | - 10        | NB JAAPS MICH CHIEF DIA | nat No Jours mani chigi titat |                |
|      | Cold min hors indentit, hidder           | S Onlineari hors | indenni hälterg | Cripas             |          |                  |             |                  |             |                         |                               |                |
|      |                                          |                  |                 |                    |          | - 1              | Vous dow    |                  | lo 1or (    | OM do la list           |                               |                |
|      | 7. M.                                    |                  |                 |                    |          |                  | vous ueve   | ez cliquel sul   |             |                         |                               |                |
| S'af | ffichent                                 | + Fitras opt     | innele          |                    |          |                  |             |                  |             |                         |                               |                |
| alo  | rs tous les                              | Matricule        | North dia meta  | Cat. Ultimatery    | Code st  | o toc there      | NT+         | Type do Minor    | Nilo jonari | e Object                | Destination principate        | sume pire.     |
| OM   | l envoyés                                | BFF              | ZAI             | - Forfait voy      | 06500    | URBI             | 294         | OMIT             | 15          | OMP 201                 | BAGNERES-DE-BIG               | Europe         |
| nar  | ,<br>,<br>,                              | 540              | SIE             | Forfait voy        | 06599    | 199R             | 25          | OMIT             | 14          | DSDEN H                 | TOULOUSE (FRGV)               | Europe         |
|      |                                          | B44              | MA              | Forfait voy        | 03205    | 62M              | PF.         | OMIT             | 7           | DARM - C.               | TOULOUSE (FRGV)               | Europe         |
| COII |                                          | C21              | NA              | Inspecteurs        | 06500    | 26A              | 175         | OMIT             | 13          | relunion tr             | TOULOUSE (FRGV)               | Europe         |
| de   | la manière                               | 126              | HA              | Forfait voy        | x        |                  | 14          | REG              | 2           | INSPECTI.               | TOULOUSE (FRGV)               | Europe         |
| suiv | vante :                                  | •                |                 |                    |          |                  |             |                  |             |                         |                               |                |
|      |                                          |                  |                 |                    |          |                  |             |                  |             |                         |                               |                |
|      |                                          |                  |                 |                    |          |                  |             |                  |             |                         |                               |                |
| 10   | c Papel burl                             | 1.061            | 0 0             | 19 document        | n per pe | 94               |             |                  |             |                         | 5 1614                        | Netic (745.264 |
|      |                                          | 15               | ः अस            |                    | 1.00     | č.,              |             |                  |             |                         |                               |                |
| _    | No.                                      |                  |                 |                    |          |                  |             |                  |             |                         |                               |                |

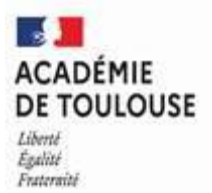

| ype de mission                                                                                                    | kilométriques Erais                | s prévi | Sionnel Facturation              | Historique  Retour le  | Orifier l'OM en cliquant sur chaqu<br>onglet. |
|----------------------------------------------------------------------------------------------------|------------------------------------|---------|----------------------------------|------------------------|-----------------------------------------------|
| OM Personnels itinérants                                                                                                    | RODEZ (FRANCE)                     |         | 01/09/2020 🔳 08:00 🕑             | 30/09/2020 🔳 18:30 🕓   | (30J)                                         |
| DM Permanent de référence                                                                                                    | Lieu de départ                     |         | Ville de départ                  | Lieu de retour         | Ville d'arrivée                               |
| ND                                                                                                    | ADM (RÉSIDENCE ADMII               | Q       | RODEZ                            | ADM (RÉSIDENCE ADMII Q | RODEZ                                         |
| Objet de la mission                                                                                                    | Commentaire                        |         | Indemnités de mission            |                        |                                               |
| OMP 2019-2020<br>ASS<br>DSDEN 12                                                                                                    | RF: DECAZEVILLE                    |         | V                                |                        |                                               |
| Enveloppes de moyens                                                                                                    | Codes Projet / Formation           |         | Centre de coûts CHORUS           | Axe ministériel 1      |                                               |
| 0230IA12-ASS (DOTATION Q                                                                                                    |                                    | Q       | IACIACA012 (IA 12) Q             |                        |                                               |
| Domaine fonctionnel                                                                                                    | Activité                           |         | Projet analytique ministeriel    | Fonds                  |                                               |
| 0230-04-06 (SERVICES D Q                                                                                                    | 023000FOFD06 (FDAS)                | Q       | Q                                | Q                      |                                               |
| Elément OTP                                                                                                    | Nouvelle affectation               |         | Axe libre 2                      | Axe ministériel 2      |                                               |
| Q                                                                                                    |                                    | Q       |                                  |                        |                                               |
|                                                                                                    |                                    |         |                                  |                        |                                               |
| Structure opérationnelle<br>0129999D (INSPECTION ACA<br>Autorisation de véhicule                                                                                                    |                                    |         |                                  |                        |                                               |
| Structure opérationnelle<br>0129999D (INSPECTION ACA<br>Autorisation de véhicule<br>O De service                                                                                                    |                                    |         | Personnel pour besoin de service |                        | Personnel pour convenance personnelle         |
| Structure opérationnelle<br>0129999D (INSPECTION ACA<br>Autorisation de véhicule<br>De service<br>Véhicule                                                                                                 | Barème                             |         | Personnel pour besoin de service |                        | Personnel pour convenance personnelle         |
| Structure opérationnelle<br>0129999D (INSPECTION ACA<br>Autorisation de véhicule<br>De service<br>Véhicule<br>AY74                                                                                         | Barème<br>Barème IK standard       | ~       | Personnel pour besoin de service |                        | Personnel pour convenance personnelle         |
| Structure opérationnelle<br>0129999D (INSPECTION ACA<br>Autorisation de véhicule<br>De service<br>Véhicule<br>AY74<br>Nb de km autorisés sur l'OM Permaner<br>0                                            | Barème<br>Barème IK standard<br>nt | ~       | Personnel pour besoin de service |                        | Personnel pour convenance personnelle         |
| Structure opérationnelle<br>0129999D (INSPECTION ACA<br>Autorisation de véhicule<br>De service<br>Véhicule<br>AY74<br>Nb de km autorisés sur l'OM Permaner<br>0<br>Date de création<br>02/10/2020 15:21 St | Barème<br>Barème IK standard<br>nt | ~       | Personnel pour besoin de service |                        | Personnel pour convenance personnelle         |

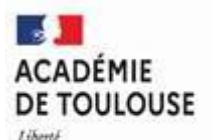

Liberté Égalité Frateraité

| ICE HELE                                                        | e mission - F .<br>NE 🕖                                                                                                    | Statut G - Attente (                                                                                                    | de validatio                                                                    | n Gestionnaire                                                                                                    |                              | 1                  | Coût total prévisionnel       | Coût total prévis<br>hors indemnités h | ionnel de<br>ébergemer | la missio<br>nt et repa | in 269.9<br>Is <mark>269.</mark> 9 | 94€<br>94€ |
|-----------------------------------------------------------------|----------------------------------------------------------------------------------------------------|----------------------------------------------------------------------------------------------------|---------------------------------------------------------------------------------|----------------------------------------------------------------------------------------------------|------------------------------|--------------------|-------------------------------|----------------------------------------|------------------------|-------------------------|------------------------------------|------------|
| Généra                                                          | a Indemr                                                                                                    | ités kilométriques 🏾 á Frais                                                                                                    | prévisionnel                                                                    | Facturation                                                                                                    | Historique                   |                    |                               |                                        |                        |                         |                                    |            |
| Indemnité                                                       | N <sup>e</sup> 1 (849 Kilométre:                                                                                                    | s - 269.94 EUR)                                                                                                    |                                                                                 | Cliquer sur « Ind                                                                                                    | lemnités kiloi               | métriques          | s » pour vérifi               | er les déplac                          | ement                  | ts                      |                                    | ^          |
| Vábiculo                                                        |                                                                                                    | Parèma kilométrique                                                                                                    |                                                                                 | et les éventuelle                                                                                                    | es absences                  |                    |                               | ·                                      |                        |                         |                                    |            |
| CN 136                                                          | WG - CITROEN                                                                                                    | Barème IK standard                                                                                                    | ~                                                                               | Le valideur ges                                                                                                    | tionnaire eff                | ectuera l          | es autres cor                 | ntrôles : en                           | velopp                 | e                       |                                    |            |
| Nb de km a<br>0 Kilomêti<br>Commenta                            | utorisés<br>res<br>ire                                                                                                    | Nb de km déclarés<br>2916 Kilomètres                                                                                                    | Lie                                                                             | nombre de tra<br>mentionnées d<br>kilométriques).                                                                                                    | ajets et nom<br>lans la case | nbre de<br>e comme | repas (grâce<br>entaire de l' | aux infor<br>onglet ind                | matior<br>emnité       | ns<br>és                |                                    |            |
|                                                                 |                                                                                                    |                                                                                                    |                                                                                 |                                                                                                    |                              |                    |                               |                                        |                        |                         |                                    |            |
| N°<br>10                                                        | Date                                                                                                    | Trajet<br>St Aff-POnt de Salars- S                                                                                                    | Km remboursé<br>112                                                             | Nb de trajets Commen                                                                                                    | taire                        |                    |                               |                                        |                        |                         | -                                  |            |
| Nº<br>10<br>20                                                  | Date<br>11/09/2020<br>15/09/2020                                                                                                    | Trajet<br>St Aff-POnt de Salars- S<br>St Aff- Belmont-St Aff                                                                                                    | Km remboursé<br>112<br>50                                                       | Nb de trajets Commen<br>1                                                                                                    | taire                        |                    |                               |                                        |                        |                         |                                    |            |
| N°<br>10<br>20<br>30                                            | Date<br>11/09/2020<br>15/09/2020<br>22/09/2020                                                                                                   | Trajet<br>St Aff-POnt de Salars- S<br>St Aff- Belmont-St Aff<br>ST Aff- Réguista- St Aff                                                                                                    | Km remboursé<br>112<br>50<br>84                                                 | Nb de trajets Commen<br>1<br>1<br>1                                                                                                    | taire                        |                    |                               |                                        |                        |                         |                                    |            |
| N°<br>10<br>20<br>30<br>40                                      | Date<br>11/09/2020<br>15/09/2020<br>22/09/2020<br>24/09/2020                                                                                     | Trajet<br>St Aff-POnt de Salars- S<br>St Aff- Belmont-St Aff<br>ST Aff- Réquista- St Aff<br>St Aff- St Victor- St Aff                                                                                                    | Km remboursé<br>112<br>50<br>84<br>30                                           | Nb de trajets         Commen           1            1            1            1            1            1                                                                                                    | taire                        |                    |                               |                                        |                        |                         |                                    |            |
| №<br>10<br>20<br>30<br>40<br>50                                 | Date<br>11/09/2020<br>15/09/2020<br>22/09/2020<br>24/09/2020<br>29/09/2020                                                                       | Trajet<br>St Aff-POnt de Salars- S<br>St Aff- Belmont-St Aff<br>ST Aff- Réquista- St Aff<br>St Aff- St Victor- St Aff<br>St Aff- Coupiac- St Aff                                                                                                    | Km remboursé<br>112<br>50<br>84<br>30<br>75                                     | Nb de trajets         Comment           1            1            1            1            1            1            1            1            1            1            1                                                                                                    | taire                        |                    |                               |                                        |                        |                         |                                    |            |
| №<br>10<br>20<br>30<br>40<br>50<br>60                           | Date<br>11/09/2020<br>15/09/2020<br>22/09/2020<br>24/09/2020<br>29/09/2020<br>01/10/2020                                                         | Trajet<br>St Aff-POnt de Salars- S<br>St Aff- Belmont-St Aff<br>ST Aff- Réquista- St Aff<br>St Aff- St Victor- St Aff<br>St Aff- Coupiac- St Aff<br>St Aff- Cénomes- St Aff                                                                                                    | Km remboursé<br>112<br>50<br>84<br>30<br>75<br>58                               | Nb de trajets         Commen           1            1            1            1            1            1            1            1            1            1            1            1                                                                                                    | taire                        |                    |                               |                                        |                        |                         |                                    |            |
| N <sup>₽</sup> 10 20 30 40 50 60 70                             | Date<br>11/09/2020<br>15/09/2020<br>22/09/2020<br>24/09/2020<br>29/09/2020<br>01/10/2020<br>02/10/2020                                           | Trajet<br>St Aff-POnt de Salars- S<br>St Aff- Belmont-St Aff<br>ST Aff- Réquista- St Aff<br>St Aff- St Victor- St Aff<br>St Aff- Coupiac- St Aff<br>St Aff- Cénomes- St Aff<br>St Aff- St Rome Cernon                                                                                  | Km remboursé<br>112<br>50<br>84<br>30<br>75<br>58<br>21                         | Nb de trajets         Commen           1            1            1            1            1            1            1            1            1            1            1            1            1            1            1                                                                                            | taire                        |                    |                               |                                        |                        |                         |                                    |            |
| Nº<br>10<br>20<br>30<br>40<br>50<br>60<br>70<br>80              | Date<br>11/09/2020<br>15/09/2020<br>22/09/2020<br>24/09/2020<br>29/09/2020<br>01/10/2020<br>02/10/2020<br>05/10/2020                             | Trajet<br>St Aff-POnt de Salars- S<br>St Aff- Belmont-St Aff<br>ST Aff- Réquista- St Aff<br>St Aff- St Victor- St Aff<br>St Aff- Coupiac- St Aff<br>St Aff- Cénomes- St Aff<br>St Aff- St Rome Cernon<br>St Aff- Coupiac- St Aff                                                       | Km remboursé<br>112<br>50<br>84<br>30<br>75<br>58<br>21<br>75                   | Nb de trajets         Commen           1            1            1            1            1            1            1            1            1            1            1            1            1            1            1            1                                                                               | taire                        |                    |                               |                                        |                        |                         |                                    |            |
| N°<br>10<br>20<br>30<br>40<br>50<br>60<br>70<br>80<br>90        | Date<br>11/09/2020<br>15/09/2020<br>22/09/2020<br>24/09/2020<br>29/09/2020<br>01/10/2020<br>02/10/2020<br>05/10/2020<br>08/10/2020               | Trajet<br>St Aff-POnt de Salars- S<br>St Aff- Belmont-St Aff<br>ST Aff- Réquista- St Aff<br>St Aff- St Victor- St Aff<br>St Aff- Coupiac- St Aff<br>St Aff- Cénomes- St Aff<br>St Aff- St Rome Cernon<br>St Aff- Coupiac- St Aff<br>ST Aff- Réquista- St Aff                           | Km remboursé<br>112<br>50<br>84<br>30<br>75<br>58<br>21<br>75<br>84             | Nb de trajets         Commen           1            1            1            1            1            1            1            1            1            1            1            1            1            1            1            1            1                                                                  | taire                        |                    |                               |                                        |                        |                         |                                    |            |
| Nº<br>10<br>20<br>30<br>40<br>50<br>60<br>70<br>80<br>90<br>100 | Date<br>11/09/2020<br>15/09/2020<br>22/09/2020<br>24/09/2020<br>29/09/2020<br>01/10/2020<br>02/10/2020<br>05/10/2020<br>08/10/2020<br>09/10/2020 | Trajet<br>St Aff-POnt de Salars- S<br>St Aff- Belmont-St Aff<br>ST Aff- Réquista- St Aff<br>St Aff- St Victor- St Aff<br>St Aff- Coupiac- St Aff<br>St Aff- Cénomes- St Aff<br>St Aff- St Rome Cernon<br>St Aff- Coupiac- St Aff<br>ST Aff- Réquista- St Aff<br>St Aff- St Rome Cernon | Km remboursé<br>112<br>50<br>84<br>30<br>75<br>58<br>21<br>75<br>84<br>21<br>21 | Nb de trajets         Commen           1            1            1            1            1            1            1            1            1            1            1            1            1            1            1            1            1            1            1            1            1            1 | taire                        |                    |                               |                                        |                        |                         |                                    |            |
| Nº<br>10<br>20<br>30<br>40<br>50<br>60<br>70<br>80<br>90<br>100 | Date<br>11/09/2020<br>15/09/2020<br>22/09/2020<br>24/09/2020<br>29/09/2020<br>01/10/2020<br>02/10/2020<br>05/10/2020<br>08/10/2020<br>09/10/2020 | Trajet<br>St Aff-POnt de Salars- S<br>St Aff- Belmont-St Aff<br>ST Aff- Réquista- St Aff<br>St Aff- St Victor- St Aff<br>St Aff- Coupiac- St Aff<br>St Aff- Cénomes- St Aff<br>St Aff- St Rome Cernon<br>St Aff- Coupiac- St Aff<br>ST Aff- Réquista- St Aff<br>St Aff- St Rome Cernon | Km remboursé<br>112<br>50<br>84<br>30<br>75<br>58<br>21<br>75<br>84<br>21       | Nb de trajets         Commen           1            1            1            1            1            1            1            1            1            1            1            1            1            1            1            1            1            1                                                     | taire                        |                    |                               |                                        |                        |                         |                                    |            |

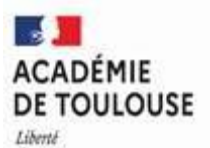

Liberté Égalité Frateraité

| Général                                                    | kilométriques 4        | Frais prév | isionnel    | Facturation                | n       | Historique                  |                                                                                                    |
|------------------------------------------------------------|------------------------|------------|-------------|----------------------------|---------|-----------------------------|----------------------------------------------------------------------------------------------------|
| pe de mission                                              | Destination principale |            | Départ le   |                            |         | Retour le                   |                                                                                                    |
| OM Personnels itinérants                                   | RODEZ (FRANCE          | .)         | 01/09/2     | 020 🔳 08:00                | •       | 30/09/2020 📰 18:30 🗿        | (30J)                                                                                                    |
| Permanent de référence                                     | Lieu de départ         |            | Ville de dé | part                       |         | Lieu de retour              | Ville d'arrivée                                                                                                    |
| ND:                                                        | ADM (RÉSIDENCI         |            | RODEZ       |                            |         | ADM (RÉSIDENCE ADMII Q      | RODEZ                                                                                                    |
| et de la mission                                           | Commentaire            |            | Indemnités  | de mission                 |         | ·                           |                                                                                                    |
| OMP 2019-2020<br>ASS<br>DSDEN 12                           | RF: DECAZEVILLE        | E          |             |                            |         |                             |                                                                                                    |
| iveloppes de moyens                                        | Codes Projet / Forma   | ation      | Centre de   | coûts CHORUS               |         | Axe ministériel 1           |                                                                                                    |
| 0230IA12-ASS (DOTATION Q                                   |                        | Q          | IACIAC      | A012 (IA 12)               | Q       |                             |                                                                                                    |
| omaine fonctionnel                                         | Activité               |            | Projet ana  | lytique ministeriel        |         | Fonds                       |                                                                                                    |
| 0230-04-06 (SERVICES D Q                                   | 023000FOFD06 (         | FDAS) Q    |             |                            | Q       | Q                           |                                                                                                    |
| ément OTP                                                  | Nouvelle affectation   |            | Axe libre 2 | 2                          |         | Axe ministériel 2           |                                                                                                    |
| Q                                                          |                        | Q          |             |                            |         |                             |                                                                                                    |
| ructure opérationnelle<br>0129999D (INSPECTION ACA         |                        |            |             |                            |         |                             |                                                                                                    |
| ) De service                                               |                        |            | Personne    | al pour besoin de :        | service | C                           | Personnel pour convenance personnelle                                                                                                    |
| bicule                                                     | Barème                 |            |             | n source and he save don't |         |                             | <ul> <li>Contracting of Long A strength of the strength of the strengt of the strength of the strength of</li></ul> |
| AY745 🗸                                                    | Barème IK stand:       | ard 🗸      |             |                            |         |                             |                                                                                                    |
| b de km autorisés sur l'OM Permane                         | ent                    |            |             |                            |         | La saisie de l'enseignant e | est correcte, auquel cas vous                                                                                                    |
| 0                                                          |                        |            |             |                            |         | pouvez transmettre cet O    | M en l'état, au gestionnaire de                                                                                                    |
|                                                            |                        |            |             |                            |         | la plateforme « BOUSSEMA    | ER Emmanuelle » en cliquant sur                                                                                                    |
| te de creation                                             |                        |            |             |                            |         | « Valider/Modifier » en b   | as de l'écran                                                                                                    |
| ate de creation<br>2/10/2020 15:21 S                       |                        |            |             |                            |         |                             |                                                                                                    |
| ite de creation<br>2/10/2020 15:21 S<br>mière modification |                        |            |             |                            |         |                             |                                                                                                    |

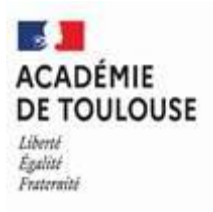

## L'écran suivant apparait :

| SIAIOT DO DOCOMEN                                                                                                    |                                                                                                    | 1979-1-10-10-10-10-10-10-10-10-10-10-10-10-1                                                                                                    |                                                     |                            |       |  |
|----------------------------------------------------------------------------------------------------|----------------------------------------------------------------------------------------------------|----------------------------------------------------------------------------------------------------|-----------------------------------------------------|----------------------------|-------|--|
| e statut du document                                                                                                    |                                                                                                    |                                                                                                    |                                                     |                            |       |  |
| 2 - Attente de Validation Vi                                                                                                    | н                                                                                                    |                                                                                                    |                                                     |                            |       |  |
| Vous souhaitez :                                                                                                    |                                                                                                    |                                                                                                    |                                                     |                            |       |  |
| Passer au statut                                                                                                    | G - Attent                                                                                                  | e de validation Gestionnaire                                                                                                    | >                                                   |                            |       |  |
| Passer au statut                                                                                                    | O - Alleni                                                                                                  | e de validation Optionnelle                                                                                                    |                                                     |                            |       |  |
| Passer au statut :                                                                                                    | 3 - Attente                                                                                                 | e de validation VH2                                                                                                    |                                                     |                            |       |  |
| O Passer au statut :                                                                                                    | R - Révisi                                                                                                  | on                                                                                                    |                                                     |                            |       |  |
| O Passer au statut                                                                                                    | F - Annule                                                                                                  | 6                                                                                                    |                                                     |                            |       |  |
| a desument continut los                                                                                                    |                                                                                                    | las suburstas :                                                                                                    |                                                     |                            |       |  |
| Le document contient le                                                                                                    | s anomal<br>orte des a                                                                                      | ies suivantes :<br>nomalies                                                                                                    |                                                     |                            |       |  |
| Le document contient les                                                                                                    | <b>is anomal</b><br>orte des a                                                                              | ies suivantes :<br>nomalies<br>e de l'enveloppe de moyen a été consommé.                                                                                                    |                                                     |                            |       |  |
| Le document contient les<br>Le document compo<br>B Attention : plus de 80% di<br>B Le nombre total de kilomé                                                                                        | <b>s anomal</b><br>orte des a<br>lu disponibi<br>ètres dècla                                                | <b>ies suivantes :</b><br>nomalies<br>e de l'enveloppe de moyen a été consommé<br>rés excède de 1292 km le nombre de kilomètres                                                     | autorisės dans l'OM (                               | permanent                  |       |  |
| Le document contient les<br>Le document compo<br>Le document compo<br>Attention : plus de 80% di<br>Le nombre total de kilomé<br>Date                                                               | es anomal<br>orte des a<br>lu disponibi<br>étres décla<br>Niveau                                            | ies suivantes :<br>momalies<br>e de l'enveloppe de moyen a été consommé<br>rés excède de 1292 km le nombre de kilomètres<br>Statut                                                  | autorisės dans ľOM (<br>Nbjours                     | vermanent<br>Nom           | Desti |  |
| Le document contient les<br>Le document compo<br>Attention : plus de 80% de<br>Le nombre total de kilomé<br>Date<br>Date                                                                            | es anomal<br>orte des a<br>lu disponibi<br>étres décla<br>Niveau<br>© © © ©                                 | ies suivantes :<br>nomalies<br>e de l'enveloppe de moyen a été consommé<br>rés excède de 1292 km le nombre de kilomètres<br>Statut<br>2 - Attente de validation VH1                 | autorisės dans POM<br>Nbjours<br>26                 | oermanent<br>Nom<br>A      | Desti |  |
| Le document contient les<br>Le document compo<br>Le document compo<br>Attention plus de 80% de<br>Le nombre total de kilomé<br>Dato<br>E 15/10/2020 14:34                                           | es anomal<br>orte des a<br>lu disponibi<br>ètres dècla<br>Niveau<br>0000                                    | ies suivantes :<br>nomalies<br>e de l'enveloppe de moyen a élé consommé<br>rés excède de 1292 km le nombre de kilomètres<br>Statut<br>2 - Attente de validation VH1<br>R - Révision | autorisés dans l'OM (<br><u>Nb jours</u><br>26<br>0 | Nom<br>A                   | Desti |  |
| Le document contient les<br>Le document compo<br>Le document compo<br>Attention : plus de 80% di<br>Le nombre total de kilomé<br>Dato<br>Dato<br>IS/10/2020 14:34<br>arche de mission transféré pou | es anomal<br>orte des a<br>lu disponibi<br>ètres dècla<br>Niveau<br>0000<br>0000<br>0000<br>ur velidation a | ies suivantes :<br>momalies<br>e de l'enveloppe de moyen a été consommé<br>rés excède de 1292 km le nombre de kilomètres<br>Statut<br>2 - Attente de validation VH1<br>R - Révision | autorisés dans l'OM (<br><u>Nb jours</u><br>26<br>0 | oermanent<br>Nom<br>A<br>A | Desti |  |

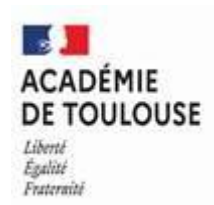

## La fenêtre suivante apparaît :

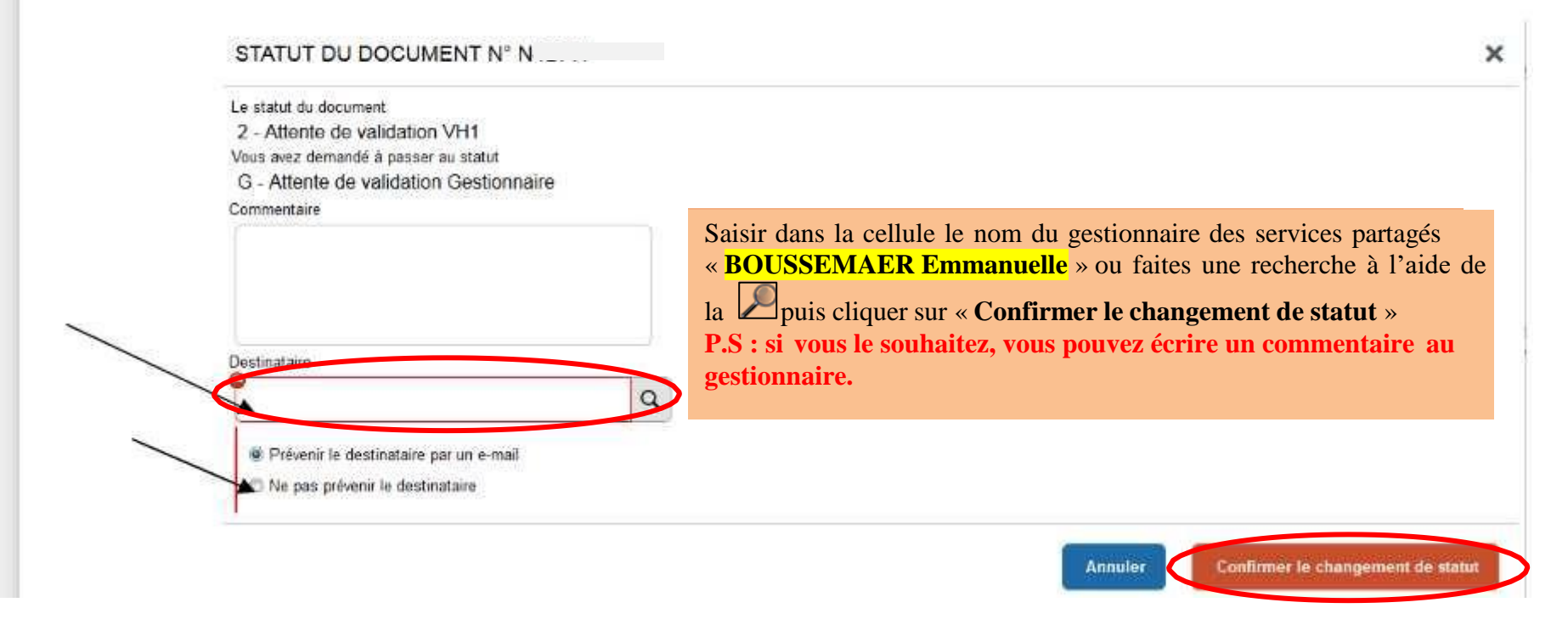

# Une fois la validation effectuée par le service gestionnaire, l'enseignant recevra un mail sur sa messagerie professionnelle pour le prévenir.

IMPORTANT : lorsqu'un enseignant effectue son service en demi-journée, il vous faudra obligatoirement le mentionner en commentaire à l'attention du gestionnaire des services partagés. En effet, ceci peut avoir une incidence dans le comptage du nombre de repas. Un enseignant peut bénéficier du remboursement d'un repas, s'il passe une journée entière hors de sa résidence administrative et familiale. En revanche s'il passe une demi-journée sur sa résidence administrative (ou familiale), et la deuxième partie de sa demi-journée sur une affectation secondaire il ne peut pas bénéficier du remboursement des frais de repas

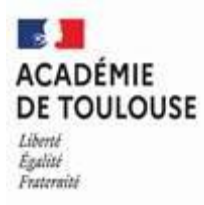

#### **METTRE UN OM EN RÉVISION :**

Si vous avez constaté une erreur de saisie de l'OM, l'ordre de mission sera alors mis au statut « R – Révision ». S'il y a des corrections à apporter, l'OM sera ainsi retransmis à l'enseignant pour correction.

Les motifs de refus peuvent être variés :

- Date de déplacement comptabilisée par l'enseignant mais absence de ce dernier pour maladie ou formation
- Ordre de mission affichant un coût à 0.00€ : l'enseignant a oublié de renseigner l'onglet Indemnités Kilométriques et/ou Frais prévisionnel
- Déplacement saisi par l'enseignant mais incohérent avec son emploi du temps
- Ordre de mission non mensuel : OM saisi pour une période plus courte (semaine ou quinzaine) ou plus longue (trimestre)

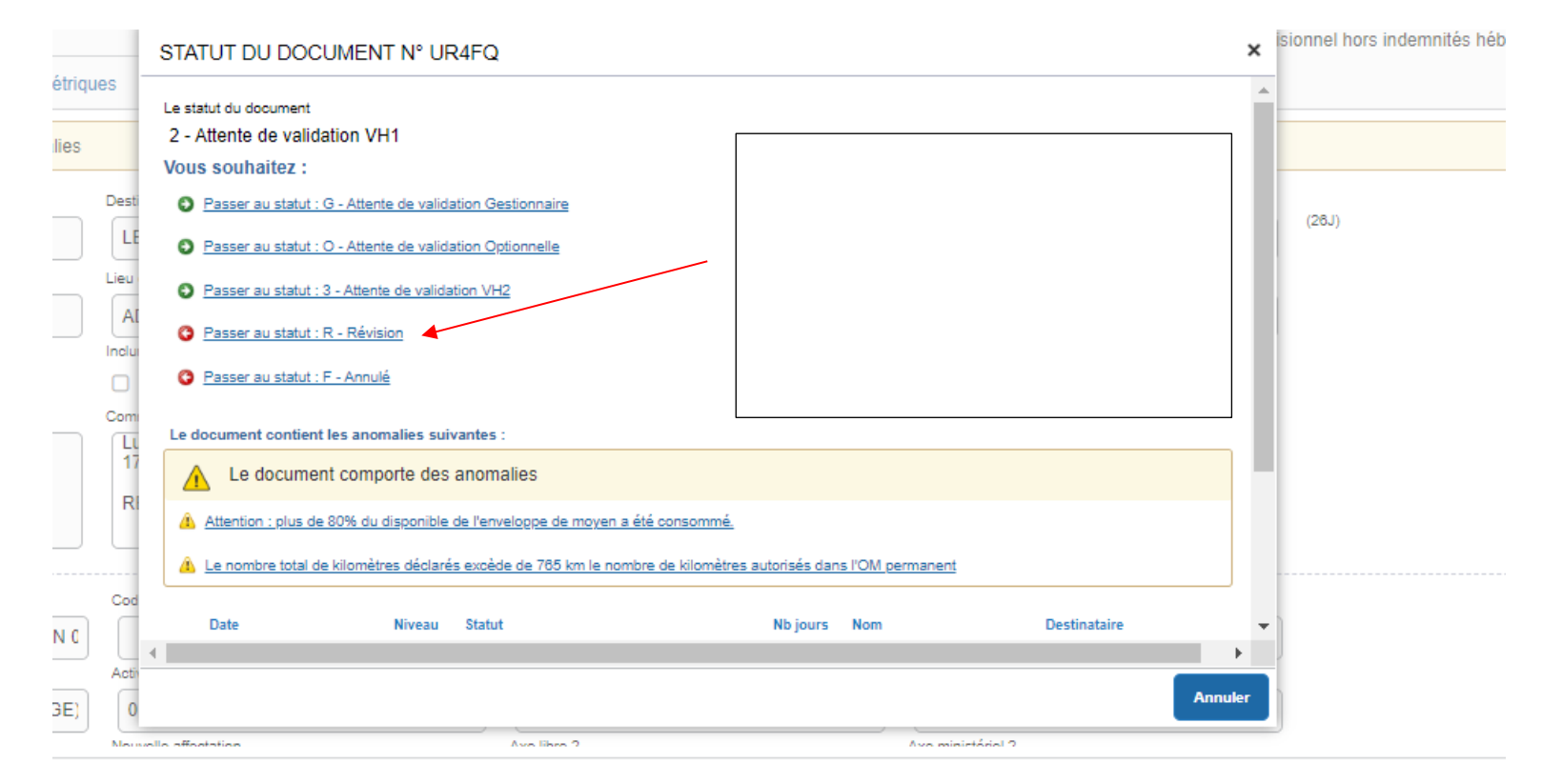

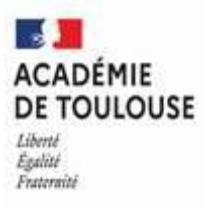

### COMMENT SUIVRE L'EVOLUTION D'UN OM :

Cliquer sur l'onglet « **Historique** » pour voir tous les commentaires de l'OM notamment en cas de révision de l'OM. Ce statut permet à l'intéressé de modifier sa saisie et si nécessaire de faire un nouvel envoi de l'OM pour validation.

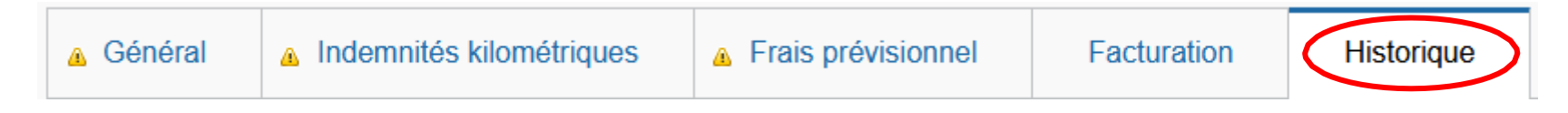